# Программное обеспечение ScanView

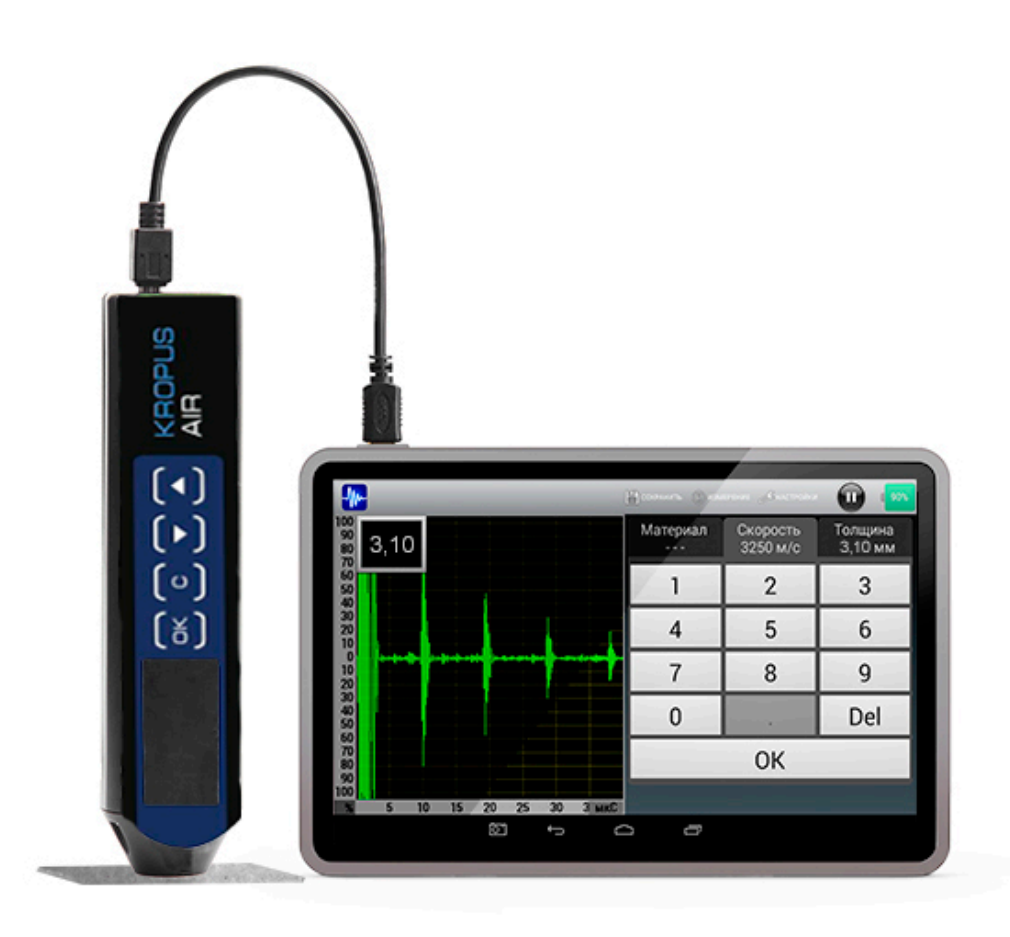

## Руководство пользователя

Санкт-Петербург 2015

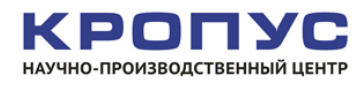

## СОДЕРЖАНИЕ

| 1. | ВНЕШНИЙ ВИД ПРОГРАММЫ                                                                           |       |                                                           |      |  |  |  |
|----|-------------------------------------------------------------------------------------------------|-------|-----------------------------------------------------------|------|--|--|--|
|    | 1.1 Изменение размера и положения окна с отображением измеряемой толщины                        |       |                                                           |      |  |  |  |
|    | 1.2 Изменение единиц измерения по осям времени и амплитуды                                      |       |                                                           |      |  |  |  |
|    | <ol> <li>1.3 Настройки параметров формирования,<br/>обработки и отображения сигналов</li> </ol> |       |                                                           |      |  |  |  |
|    |                                                                                                 | 1.3.1 | Включение/выключение АРУ                                  | 6    |  |  |  |
|    |                                                                                                 | 1.3.2 | Выбор режима измерения толщины, работа со стробами        | 6    |  |  |  |
|    |                                                                                                 | 1.3.3 | Изменение количества накоплений                           | 8    |  |  |  |
|    |                                                                                                 | 1.3.4 | Выбор вида отображения А-скана                            | 9    |  |  |  |
|    |                                                                                                 | 1.3.5 | Выбор числа импульсов в пачке                             | 9    |  |  |  |
|    | 1.4 Сохранение результатов                                                                      |       |                                                           |      |  |  |  |
|    | 1.5 Масштабирование А-скана и его перемещение1                                                  |       |                                                           |      |  |  |  |
| 2. | МЕНЮ «ИЗМЕРЕНИЕ» 12                                                                             |       |                                                           |      |  |  |  |
|    | 2.1 Режим измерения толщины                                                                     |       |                                                           |      |  |  |  |
|    | 2.2 Режим дефектоскопа12                                                                        |       |                                                           |      |  |  |  |
|    | 2.3 Режим калибровки                                                                            |       |                                                           |      |  |  |  |
|    |                                                                                                 | 2.3.1 | Выбор материала из списка                                 | . 14 |  |  |  |
|    |                                                                                                 | 2.3.2 | Калибровка с введением известной толщины объекта контроля | 15   |  |  |  |
|    |                                                                                                 | 2.3.3 | Калибровка с введением скорости звука                     | .15  |  |  |  |
| 3. | МЕНЮ «НАСТРОЙКИ»                                                                                |       |                                                           |      |  |  |  |

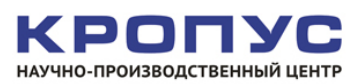

## 1. ВНЕШНИЙ ВИД ПРОГРАММЫ

Программа ScanView запускается автоматически при подключении прибора к планшету или другому устройству с установленной программой. Также пользователь может запустить программу вручную. При первом запуске открывается окно, показанное на рис. 1. При последующих запусках программа открывается с того окна, на котором она завершилась.

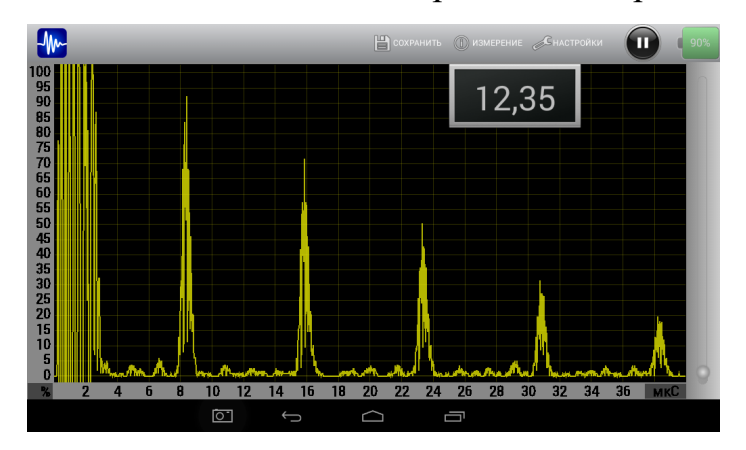

Рис. 1. Внешний вид программы ScanView

На верхней панели инструментов находятся следующие элементы управления:

- Кнопки «Сохранить», «Измерение» и «Настройки»;
- Кнопка , которая позволяет временно остановить измерение толщины и перевести толщиномер AIR в режим пониженного энергопотребления.

Также на верхней панели располагается индикатор заряда аккумуляторной батареи толщиномера AIR

В верхней части программы располагается окно с отображением измеряемой толщины.

## 1.1 Изменение размера и положения окна с отображением измеряемой толщины

В программе ScanView реализована возможность изменять размер окна, в котором отображается значение измеренной толщины. Для этого необходимо дважды нажать пальцем на это окошко. В результате откроется окно, показанное на рис. 2, в котором можно выбрать один из трёх вариантов отображения толщины.

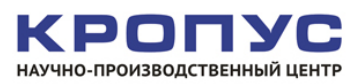

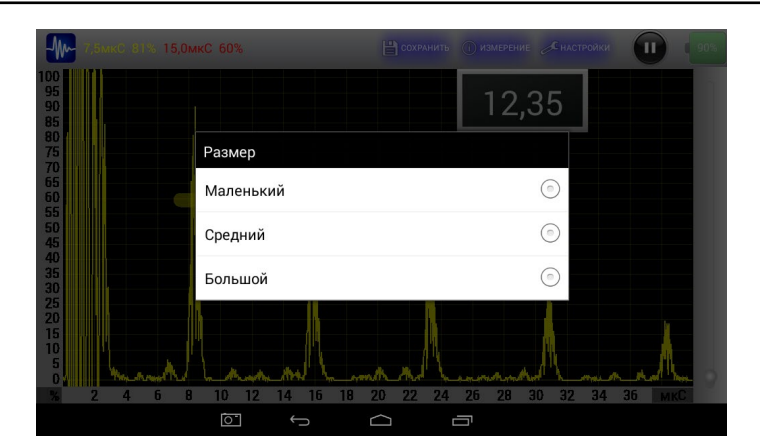

Рис. 2. Выбор размера окна с измеряемой толщиной

По умолчанию установлен «Маленький» размер окна. Варианты отображения окна с толщиной показаны на рис. 3.

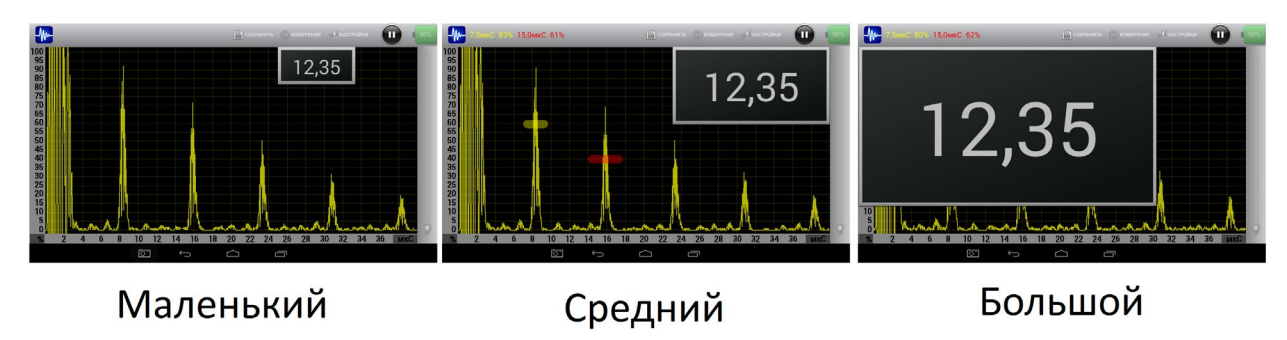

Рис. 3. Варианты отображения окна с измеряемой толщиной

Положение окна с отображаемой толщиной можно изменять. Для этого нужно нажать пальцем на окно с отображаемой толщиной, и удерживая касание, переместить его в любое удобное для пользователя место.

#### 1.2 Изменение единиц измерения по осям времени и амплитуды

В программе ScanView реализована возможность изменять единицы измерения по осям времени и амплитуды. Для изменения единиц измерения необходимо коснуться пальцем нужной оси и выбрать в появившемся окне единицу измерения. Внешний вид окон с выбором единиц измерения показан на рис. 4.

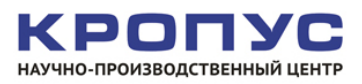

| -               | 9,2мкС 9% 16,7мкС 11% | 💾 сохранить 🝈 измерение 🦽 настройки |                       | 9)0мкс -28,6д6 16,8мкС -23,9д5 | 💾 сохранить 👘 измерение 🦽 настройки | 90%                   |
|-----------------|-----------------------|-------------------------------------|-----------------------|--------------------------------|-------------------------------------|-----------------------|
| 100<br>95<br>90 |                       | 16,28                               | АРУ Вкл 🗹             | -1                             | 15,74                               | АРУ Вкл 🗹             |
| 80<br>75<br>70  |                       |                                     | Режим<br>2 Строба     | -2                             |                                     | Режим<br>2 Строба     |
| 65<br>60<br>55  | -                     |                                     | Накопления<br>64      | -4 Шкала<br>Проценты           |                                     | Накопления<br>64      |
| 45<br>40<br>35  |                       | Шкала                               | Вид сигнала<br>Фильтр | Децибеллы                      |                                     | Вид сигнала<br>Фильтр |
| 30<br>25<br>20  |                       | Микросекунды                        | Импульсы<br>2         | вольты                         |                                     | Импульсы<br>2         |
| 10<br>5<br>0    | hann                  | Дюймы                               | Частота<br>4,2 МГЦ    | In Manual                      |                                     | Частота<br>4,2 МГЦ    |
| %               |                       | 20 22 24 26 28 30 32                |                       |                                | 20 22 24 26 28 30 32                |                       |
|                 |                       |                                     |                       |                                |                                     |                       |

Рис.4. Выбор единиц измерения

Пользователь имеет возможность устанавливать следующие единицы измерения:

- Для горизонтальной оси время в микросекундах, расстояние в миллиметрах или дюймах;
- Для вертикальной оси относительные единицы в процентах или децибелах, абсолютные единицы в вольтах.

## 1.3 Настройки параметров формирования, обработки и отображения сигналов

В программе ScanView реализована возможность изменять параметры формирования, обработки и отображения сигналов, такие как:

- Выключение АРУ;
- Режим измерения толщины;
- Количество накоплений;
- Внешний вида А-скана;
- Число импульсов в пачке зондирующего сигнала;
- Частота зондирующего сигнала.

Изменение перечисленных параметров осуществляется при помощи меню с настройками. Чтобы открыть меню, следует коснуться пальцем области с индикатором усиления и, не отпуская пальца, потянуть эту область влево, выдвинув, тем самым, меню с настройками (см. рис. 5).

Чтобы скрыть меню, следует аналогичным образом сдвинуть его вправо.

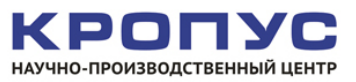

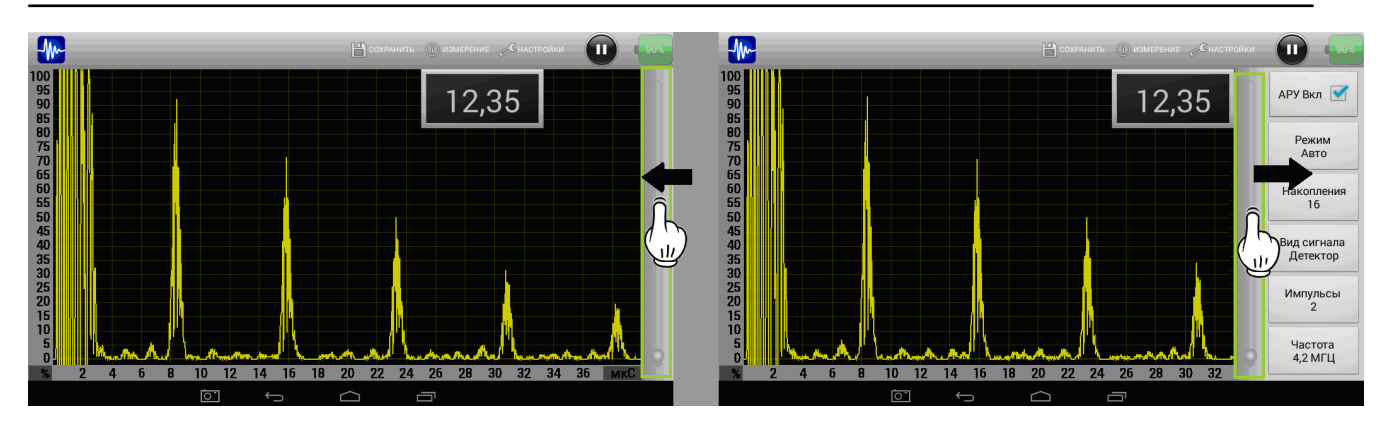

**Рис. 5.** Как открыть и свернуть обратно меню с настройками параметров формирования, обработки и отображения сигналов

#### 1.3.1 Включение/выключение АРУ

Для того чтобы выключить автоматическую регулировку усиления, необходимо снять галочку АРУ в меню с настройками. После отключения АРУ области В индикации усиления становится ползунок активным И подсвечивается цветом. Изменение синим усиления осуществляется перемещением ползунка вверх-вниз (см. рис. 6).

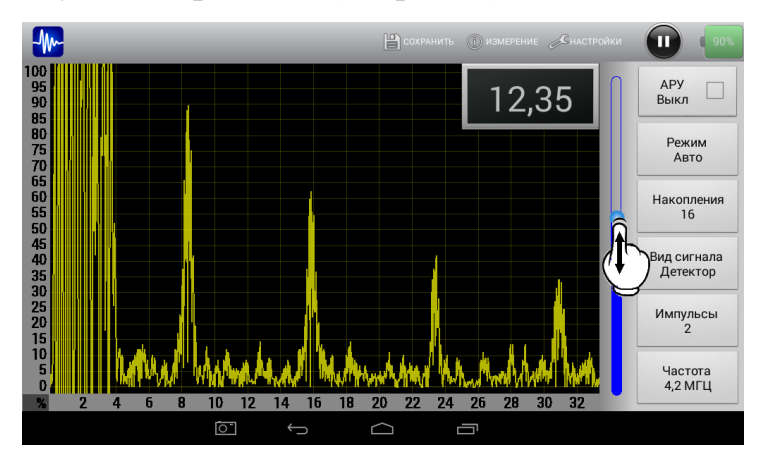

Рис. 6. Ручная регулировка усиления

#### 1.3.2 Выбор режима измерения толщины, работа со стробами

По умолчанию в программе ScanView включен автоматический режим измерения толщины, т.е. толщина рассчитывается по специальному алгоритму и не зависит от пользователя. Кроме автоматического режима, в программе ScanView имеется возможность включения ручного режима измерения толщины, который реализован в двух вариантах:

- Режим измерения толщины по одному стробу;
- Режим измерения толщины по двум стробам.

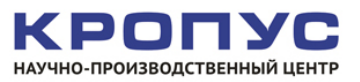

#### Режим измерения толщины по одному стробу

В этом режиме оператору предоставляется возможность устанавливать один строб. Для этого строба осуществляется поиск максимума огибающей сигнала. Найденный максимум пересчитывается в измеряемую толщину с учётом заданной скорости звука (скорость звука можно менять, см п. 2.3.8).

Для того чтобы выбрать режим измерения толщины по одному стробу, нужно коснуться пальцем окна «Режим», расположенного в меню с настройками параметров формирования, обработки и отображения сигналов. В результате откроется окно, показанное на рис. 7, в котором следует выбрать режим «1 строб».

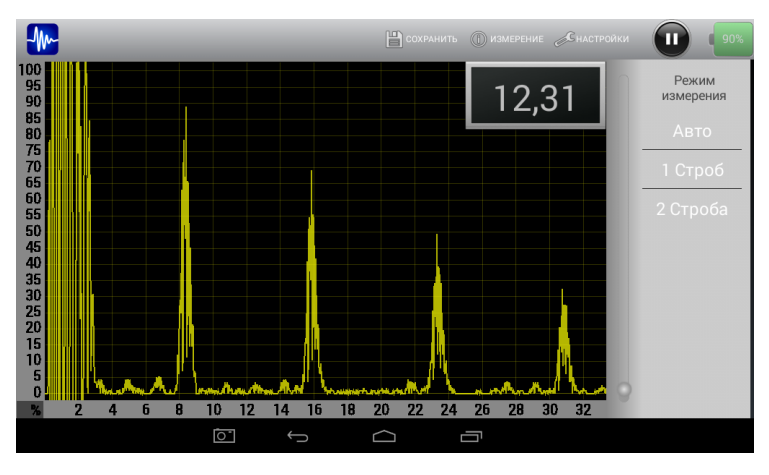

Рис. 7. Выбор режима измерения толщины

После выбора данного режима на экране появляется один строб, который можно перемещать по А-скану и изменять его длину. Внешний вид строба показан на рис. 8.

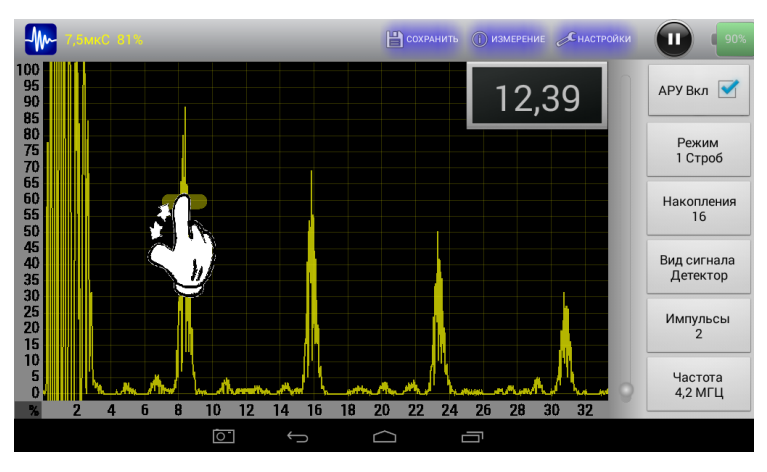

Рис. 8. Работа со стробом

Для перемещения строба нужно прикоснуться пальцем к центру строба и, удерживая касание, переместить строб в нужное положение. Для изменения

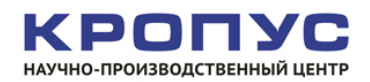

длины строба нужно прикоснуться одним пальцем к центру строба, а другим пальцем совершать горизонтальное перемещение по экрану (см. рис. 8).

Координаты найденного в стробе максимума отображаются в левом верхнем углу экрана (см. рис. 9).

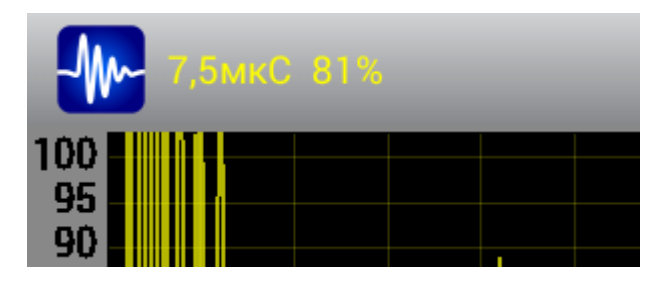

Рис. 8. Отображение координат найденного максимума в стробе

#### Режим измерения толщины по двум донным

В этом режиме пользователю предоставляется возможность оперировать двумя стробами на A-скане. Измеренная толщина вычисляется по временной разности положений максимума в стробе 1 и максимума в стробе 2. Найденная разность пересчитывается в толщину при помощи заданной скорости звука. Так же, как для режима с одним стробом, в верхнем левом углу программы отображаются координаты максимума в каждом стробе. При перемещении стробов на экране отображаются временные координаты начала и конца для каждого из строба. Управление стробами осуществляется так же, как описано в предыдущем пункте.

#### 1.3.3 Изменение количества накоплений

По умолчанию в толщиномере AIR используются 32 накопления полезного сигнала, т.е. расчёт толщины происходит по усредненной выборке значений. При работе с большим зазором или с плохим качеством поверхности рекомендуется увеличивать количество накоплений, для повышения надёжности и точности измерений.

В приборе AIR реализована возможность изменять число накоплений от 1 до 1024. Для того чтобы изменить число накоплений, нужно прикоснуться пальцем к окну «Накопления». В результате откроется окно, показанное на рис. 10, в котором нужно выбрать требуемое количество накоплений.

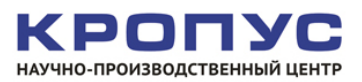

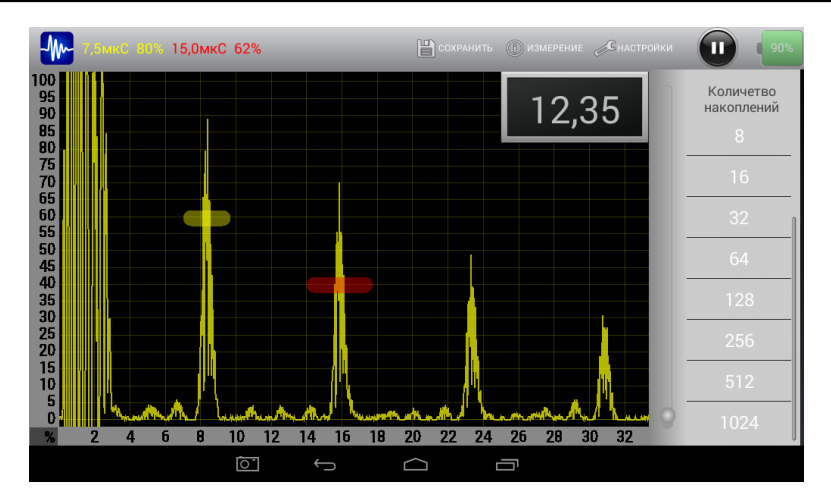

Рис. 10. Выбор количества накоплений

Необходимо учитывать, что при увеличении количества накоплений увеличивается время измерения.

#### 1.3.4 Выбор вида отображения А-скана

В программе ScanView реализована возможность отображения временной развёртки толщиномера AIR в трёх видах: исходный сигнал, детектированный сигнал и сигнал, прошедший согласованный фильтр. Режим отображения изменяется при касании пальцем на окно «Вид сигнала». Все три варианта отображения показаны на рис. 11.

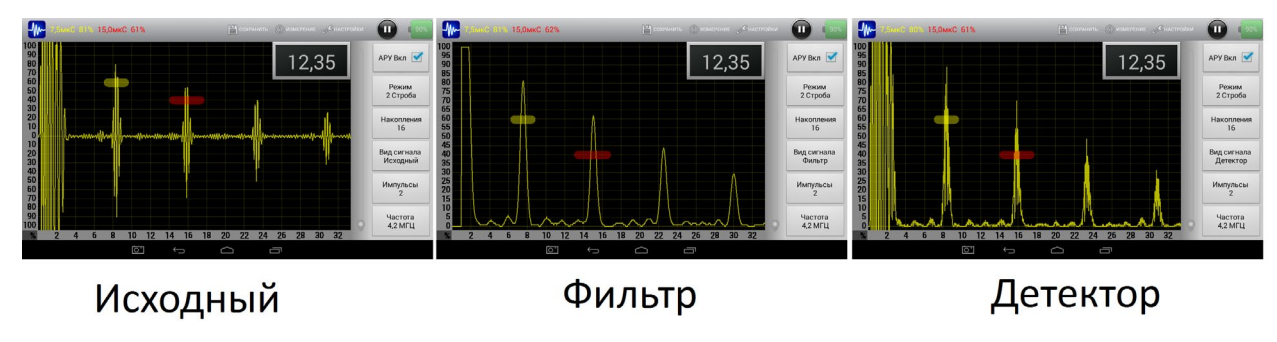

Рис. 11. Варианты представления А-скана в программе ScanView

#### 1.3.5 Выбор числа импульсов в пачке

Оператор может изменять количество импульсов в пачке зондирующего сигнала. По умолчанию в программе ScanView установлено два импульса в пачке. При измерении толщин более 40 мм с плохим качеством поверхности следует увеличить число импульсов в пачке до трех. При измерениях толщин менее 2 мм следует уменьшить число импульсов в пачке до одного.

Для изменения числа импульсов в пачке нужно коснуться пальцем окна «Импульсы». В результате откроется окно, показанное на рис. 12, в котором нужно выбрать необходимое число импульсов.

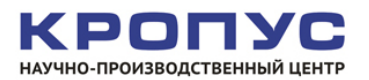

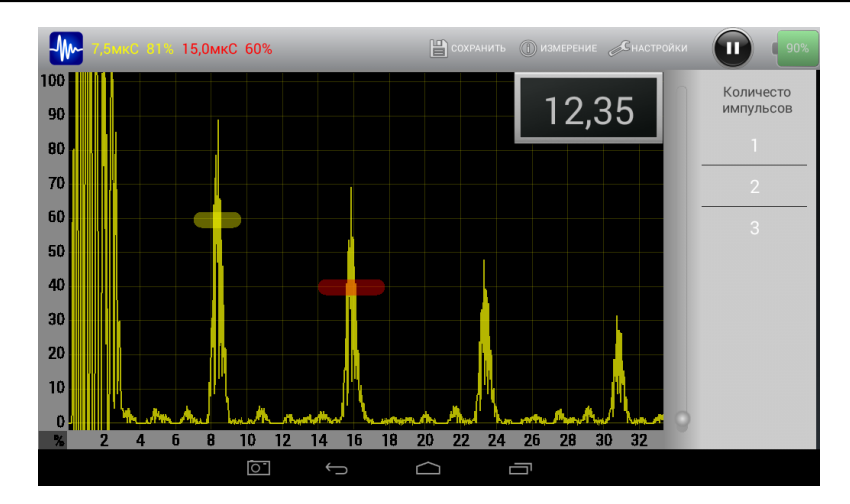

Рис. 12. Выбор количества импульсов в пачке зондирующего сигнала

#### 1.4 Сохранение результатов

Оператор в любой момент работы с программой может сохранить окно программы с А-сканом и толщиной в виде картинки, а также в виде текстового файла с данными. Для сохранения данных нужно коснуться пальцем кнопки «Сохранить» (см. рис. 13).

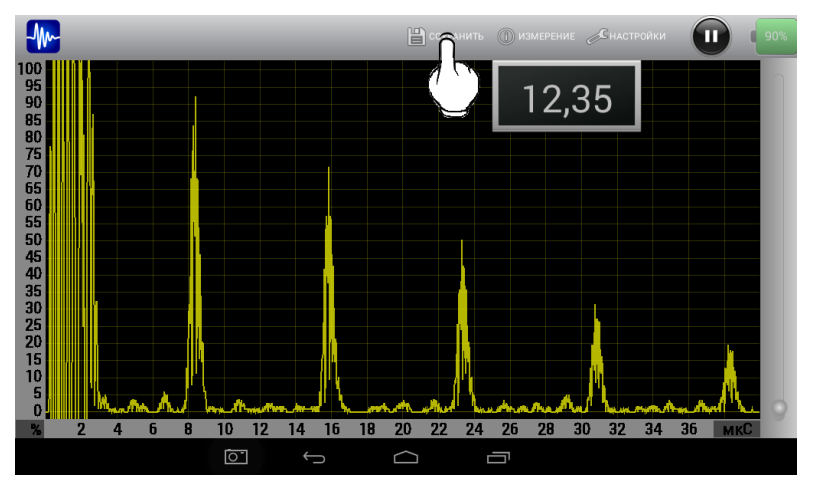

Рис. 13. Сохранение данных

В результате откроется окно, показанное на рис. 14, в котором следует ввести имя сохраняемого файла и задать формат сохранения: текстовый файл \*.crv, картинка \*.png или оба варианта одновременно. Для выбора формата сохраняемого файла следует установить галочку в соответствующем поле.

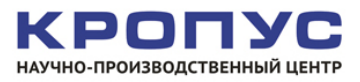

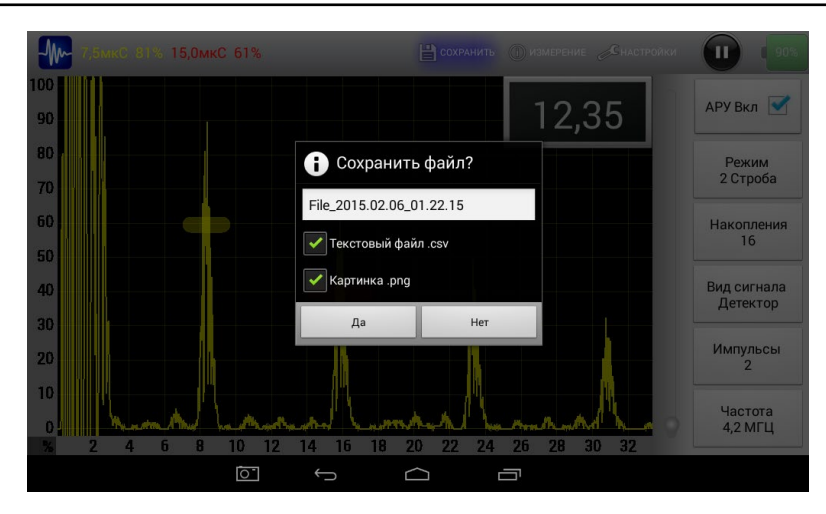

Рис. 14. Сохранение данных

Файлы хранятся в директории «MyFiles», в которой создаётся подпапка с именем оператора. Имя оператора и рабочую папку можно изменить в настройках программы (см. п. 3).

#### 1.5 Масштабирование А-скана и его перемещение

В программе ScanView реализована возможность удобного и быстрого масштабирования графиков. Для увеличения некоторой области на экране достаточно коснуться двумя пальцами экрана и растянуть изображение (см. рис. 15).

![](_page_10_Picture_6.jpeg)

Рис. 15. Масштабирование графиков

Для возврата к нормальному отображению достаточно дважды коснуться экрана в любой точке.

![](_page_10_Picture_9.jpeg)

### 2. МЕНЮ «ИЗМЕРЕНИЕ»

При касании пальцем кнопки «Измерение» появляется окно, показанное на рис. 16.

![](_page_11_Figure_3.jpeg)

Рис. 16. Выбор между измерением толщины, режимом дефектоскопа и режимом калибровки

Окно позволяет выбрать один из трёх режимов измерения:

- Режим измерения толщины (установлен по умолчанию);
- Режим калибровки;
- Режим дефектоскопа.

#### 2.1 Режим измерения толщины

Режим измерения толщины устанавливается по умолчанию и предназначен для измерения толщины объекта контроля.

#### 2.2 Режим дефектоскопа

В программе ScanView реализована возможность использования толщиномера AIR как дефектоскопа для поиска язвенной коррозии.

Внешний вид программы ScanView, работающей в режиме дефектоскопа, показан на рис. 17.

![](_page_11_Picture_14.jpeg)

![](_page_12_Figure_1.jpeg)

Рис. 17. Режим дефектоскопа

В этом режиме экран программы разбивается на два окна, расположенных друг под другом:

- Верхнее с отображением А-скана и двух стробов;
- Нижнее отображением параметра «Р».

Контроль на наличие язвенной коррозии осуществляется на объекте контроля с фиксированной толщиной. Первый строб необходимо расположить так, чтобы он захватывал первый донный. Второй строб необходимо расположить между первым и вторым донным так, чтобы он не накладывался на них.

Параметр «Р» представляет собой отношение амплитуды максимума в стробе 2 к амплитуде максимума в стробе 1. При отсутствии дефектов это отношение близко к 0, поскольку между донными нет каких-либо эхосигналов. При наличии дефекта типа язвенной коррозии амплитуда первого донного падает и, вместе с этим, между донными появляются слабые сигналы, обусловленные отражением от дефекта. При этом значение параметра «Р» возрастает.

В нижнем окне имеются два порога, которые могут быть заданы пользователем (красный и жёлтый треугольник). Превышение порога вследствие наличия дефекта сопровождается звуковым сигналом. Звуковые сигналы для двух порогов могут быть заданы в настройках программы.

![](_page_12_Picture_9.jpeg)

### 2.3 Режим калибровки

Внешний вид программы, работающей в режиме калибровки, показан на рис. 18.

![](_page_13_Figure_3.jpeg)

Рис. 18. Режим калибровки

В программе ScanView реализованы три режима калибровки:

- Выбор материала объекта контроля из списка;
- Калибровка с введением известной толщины объекта контроля;
- Калибровка с введением скорости звука.

#### 2.3.1 Выбор материала из списка

Для выбора материала объекта контроля из списка нужно коснуться пальцем надписи «Материал» (см. рис. 18). В результате откроется окно, показанное на рис. 19, в котором можно выбрать материал из списка.

![](_page_13_Figure_11.jpeg)

Рис. 19. Выбор материала объекта контроля

Толщиномер AIR использует <u>поперечную волну</u>, её среднее значение для стали составляет <u>3250 м/с</u>.

![](_page_13_Picture_14.jpeg)

Программа позволяет дополнять список материалов самостоятельно.

## 2.3.2 Калибровка с введением известной толщины объекта контроля

Для калибровки скорости звука по известной толщине объекта контроля нужно поставить толщиномер AIR на контрольный образец с известной толщиной. После этого следует коснуться пальцем надписи «Толщина» в окне, показанном на рис. 17. В результате откроется окно, показанное на рис. 20.

![](_page_14_Figure_4.jpeg)

Рис. 20. Калибровка с заданием известной толщины объекта контроля

В этом окне, при помощи виртуальной цифровой клавиатуры, необходимо ввести известную толщину объекта контроля и нажать кнопку «ОК». При этом программа рассчитает скорость звука в материале и запишет это значение в прибор.

#### ВНИМАНИЕ!

Для повышения точности калибровки, рекомендуется увеличивать число накоплений (см. п. 1.3.3).

#### 2.3.3 Калибровка с введением скорости звука

Для калибровки прибора по известной скорости звука нужно в окне, показанном на рис. 18, коснуться пальцем надписи «Скорость». В результате откроется окно, показанное на рис. 21.

![](_page_14_Picture_11.jpeg)

![](_page_15_Figure_1.jpeg)

Рис. 21. Калибровка с заданием скорости звука

В этом окне, при помощи виртуальной цифровой клавиатуры, необходимо ввести известную скорость звука для материала объекта контроля и нажать кнопку «ОК». При этом программа запишет это значение в прибор.

#### внимание!

Прибор использует поперечную волну, а не продольную. Среднее значение скорости распространения поперечной волны в стали составляет 3250 м/с.

![](_page_15_Picture_6.jpeg)

### 3. МЕНЮ «НАСТРОЙКИ»

Для того чтобы попасть в меню основных настроек программы, нужно пальцем коснуться кнопки «Настройки» (см. рис. 22).

![](_page_16_Figure_3.jpeg)

Рис. 22. Вход в основные настройки программы.

В результате откроется окно, показанное на рис. 23.

Окно позволяет задать следующие настройки программы:

- Имя оператора (имя учетной записи);
- Имя рабочей папки, в которую будут сохраняться результаты контроля;
- Цвет для отображения А-скана и стробов;
- Звук сигнализации превышения порогов для режима дефектоскопа.

![](_page_16_Figure_11.jpeg)

Рис. 23 Настройки программы

Для выхода из настроек в обычный режим нужно нажать на окно «Измерение».

![](_page_16_Picture_14.jpeg)